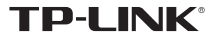

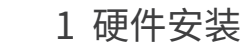

不含 USB 线机型安装图如下 (此处以 TL-WN725N 免驱版为例): 不需将计算机断电,只需将网卡插入对应的插槽即可。

快速安装指南

无线USB网卡 <sup>免驱版</sup>

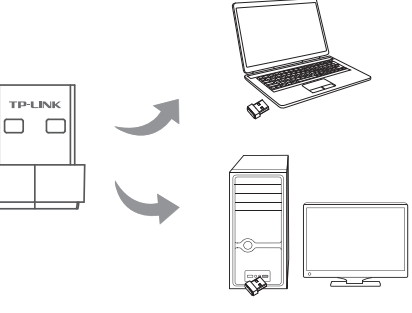

● 一块无线USB网卡

一本快速安装指南

● 一根USB线(部分机型含有)

7103506088 REV2.0.2

含有 USB 线机型安装图如下 (此处以 TL-WDN6200H 免驱版为例): 不需将计算机断电,只需将网卡用 USB 线接入对应的插槽即可。

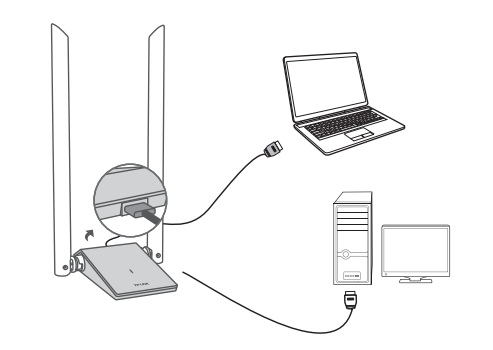

2 软件安装

硬件安装完成后,点击运行,自动进入安装界面。 (Windows 11/10/7各系统下的软件安装过程相似,下面安装以Windows 7系统为例。)

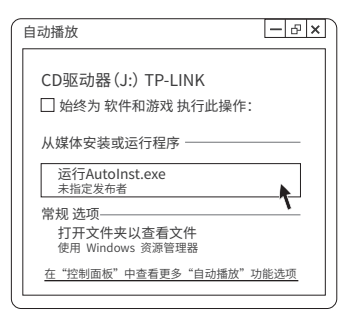

▲温馨提示:

若以上界面没有自动弹出,请双击桌面"计算机"图标 举进入计算机后,双击运行CD驱动器。了P-LINK,等候数秒,即可开始安装。

若计算机无法识别出CD驱动器,请在控制面板处卸载其它已安装的免驱网卡驱动, 重新插入网卡,即可开始安装。

## 3 连入网络

请耐心等待网卡初始化,完成后界面将自动关闭,桌面右下角会出现无线连接图标。

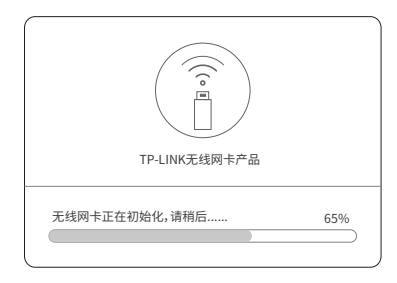

2 点击桌面右下角的图标盘,在弹出的网络列表中选择要进行连接的无线网络, 点击"连接"按钮。

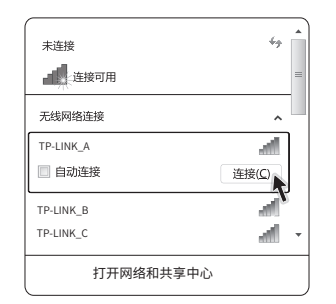

|      | 有毒有害物质或元素 |       |       |             |           |             |  |  |
|------|-----------|-------|-------|-------------|-----------|-------------|--|--|
| 部件名称 | 铅(Pb)     | 汞(Hg) | 镉(Cd) | 六价铬(Cr(VI)) | 多溴联苯(PBB) | 多溴二苯醚(PBDE) |  |  |
| 主机   | ×         | 0     | 0     | 0           | 0         | 0           |  |  |
| 附件   | 0         | 0     | 0     | 0           | 0         | 0           |  |  |

本教格依据SJ/T1136的规定编制。 、表示该有者物质在该部件所有均规材料中的含量均在GB/T26572规定的限量要求以下。 、表示该有者物质在该部件所有均规材料中的含量却出GB/T26572规定的限量 要求。(但该项目仅在库存或已加工产品中有少量应用,直按照计划正在进行环保 切换,切换后将符合上达规定))

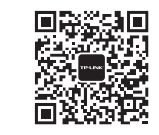

微信客服随时随地 解决您的网络问题 TP-LINK产品售后服务承诺:一年保修。 详细售后条款可扫描二维码了解。 扫描二维码可查看 相关安规符号释义

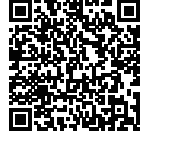

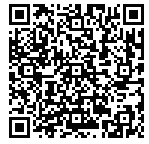

Copyright © 2023 普联技术有限公司版权所有。

| 产 | 品 | 合 | 格 | 证 |  |
|---|---|---|---|---|--|
|   | E | 检 | 验 |   |  |

普联技术有限公司 TP-LINK TECHNOLOGIES CO., LTD.